# Organizar Favoritos en Internet Explorer/Edge

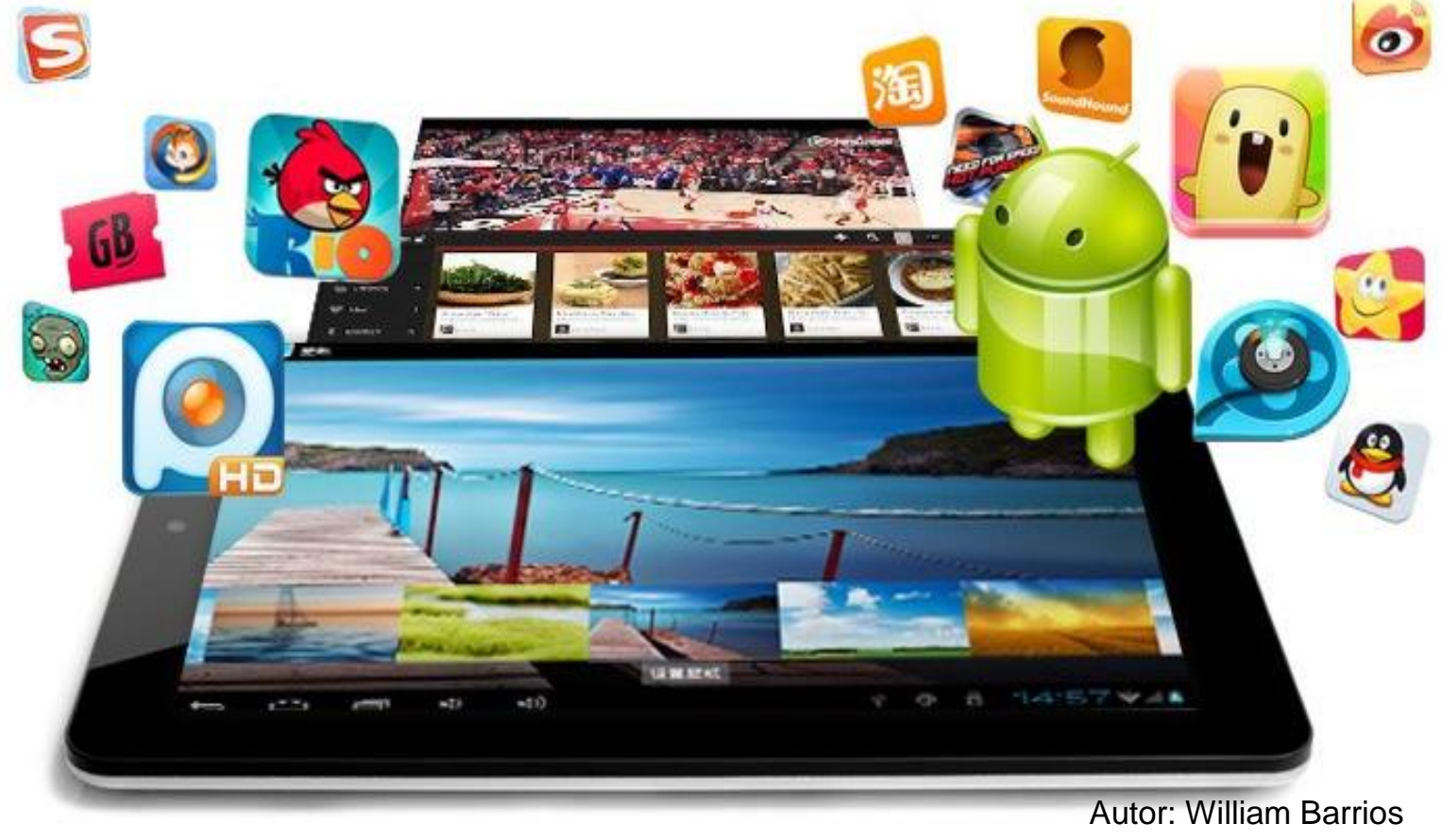

Autor: William Barrios Editor: Edufuturo Palabras: 299

## Índice

| Organización Alfabética                          | 3 |
|--------------------------------------------------|---|
| Organización de páginas en la barra de favoritos | 4 |
| Crea carpetas en la barra de favoritos           | 4 |
| Referencias                                      | 6 |

La función de Favoritos, que ofrecen los navegadores Explorer / Edge, es una formal útil para encontrar las páginas WEB que se visitan y que se desean volver a consultar en próximas ocasiones. Cuando ya se tiene una lista de páginas WEB en Favoritos, es posible organizarla en carpetas y ordenarla alfabéticamente.

#### Organización Alfabética

- 1. Abrir el navegador.
- 2. Clic en Favoritos, desde la barra de Herramientas.
- 3. Clic derecho sobre cualquier sitio WEB que aparezca en la lista.
- 4. Clic en "Ordenar por nombre"

El siguiente sitio WEB que agregues a Favoritos, quedará en la parte de abajo, por lo que habrá que repetir esta acción, cada vez que se agregue un sitio nuevo.

#### Organización de páginas en la barra de favoritos

Para acceder más rápido a las páginas que usas es recomendable que las localices en la barra de favoritos. Con esa idea se pusieron allí. Para que esta barra se muestre en el navegador Internet Explorer realiza lo siguiente:

- 1. Pulsa y suelta la tecla Alt, y la verás bajo la barra de direcciones.
- 2. Clic en Ver, después en Barras de herramientas y, finalmente, en Barra de Favoritos.

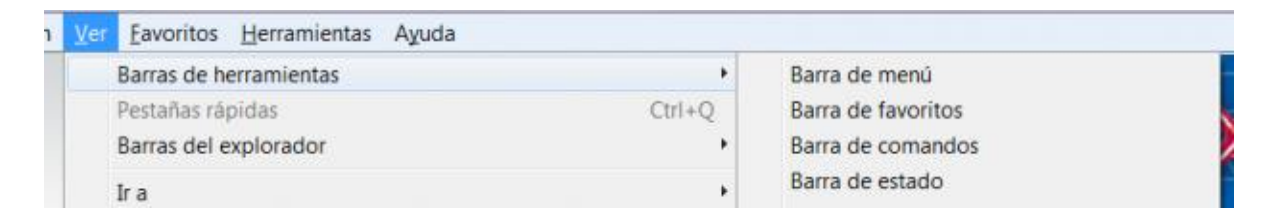

#### Crea carpetas en la barra de favoritos

Esta opción sirve para clasificar las páginas en dónde estás guardando los enlaces en Favoritos, por ejemplo, puedes tener una carpeta llamada Juegos, en donde guardarás las páginas con juegos, otra llamada Diccionarios, en donde guardarás las páginas que contiene diccionarios y otra llamada Interesantes y así sucesivamente. Los pasos son:

- 1. Posicionarte en la carpeta Barra de Favoritos del menú (de favoritos)
- 2. Clic con el botón derecho y clic en Crear nueva carpeta.
- 3. Escribir el nombre de la carpeta.
- 4. Se arrastra hasta la barra de favoritos.

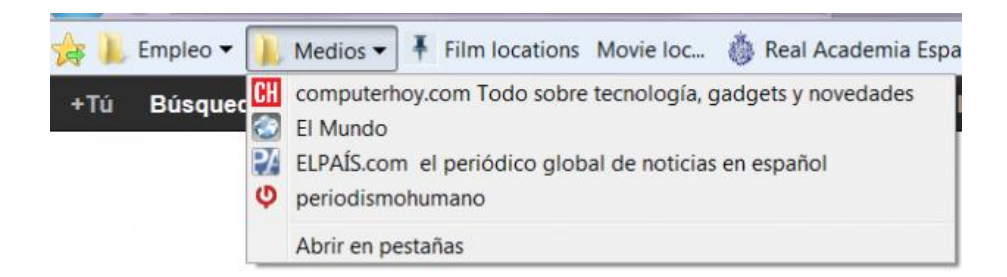

### Referencias

https://pixabay.com http://www.stockvault.net/free-photos https://www.shutterstock.com

6